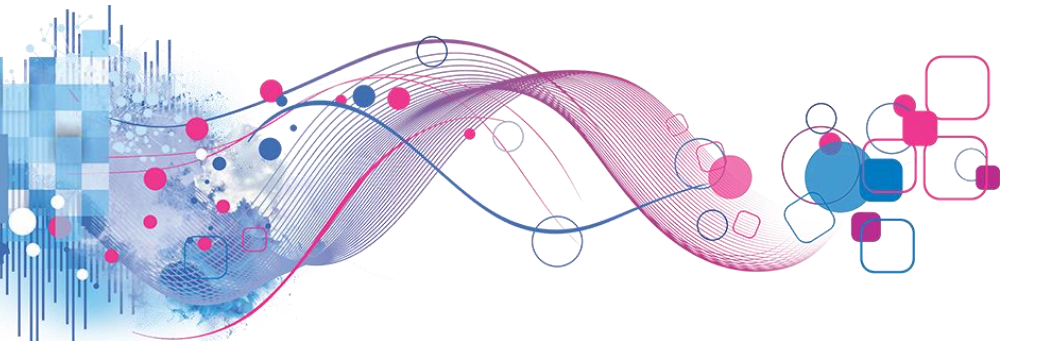

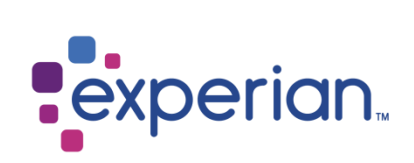

# **Experian Product Portal**

## Okta Guide

Version 2.0

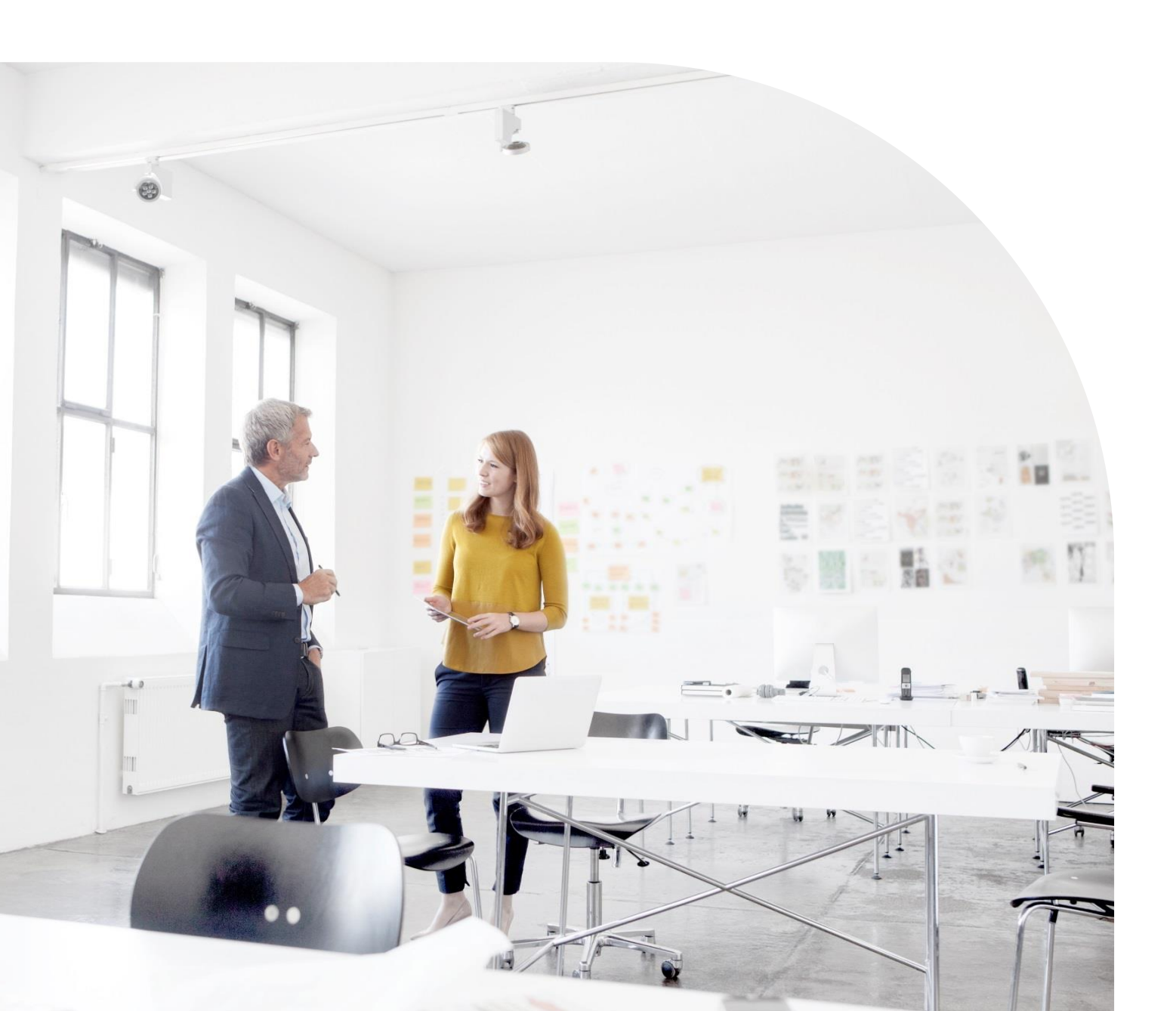

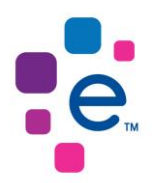

## Contents

| 1. | Glos  | sary2                                                      | 2 |
|----|-------|------------------------------------------------------------|---|
| 2. | Intro | duction                                                    | 2 |
| 3. | Ema   | il Verification (new Okta Users only)                      | 3 |
|    | Step  | 1: Navigate to the Experian Product Portal                 | 3 |
|    | Step  | 2: Input your User Details for the Experian Product Portal | 3 |
|    | Step  | 3: Check for Email from Experian with Verification Link    | 4 |
|    | Step  | 4: Email Verification Confirmation                         | ō |
| 4. | Okta  | User Account Activation                                    | ô |
|    | 3.1   | Okta User Account Activation                               | 6 |
| 5. | Setu  | p Okta Authentication Method                               | 9 |
|    | 4.1   | Setup Okta Verify                                          | 9 |
|    | 4.2   | Setup Security Question                                    | 5 |
| 6. | Log   | in to Experian Product Portal19                            | 9 |
|    | 5.1   | Login via Okta Home Page                                   | 9 |
|    | 5.2   | Login via Experian Product Portal22                        | 2 |
| 7. | Pass  | sword Management                                           | ô |
|    | 6.1   | Change Okta Password                                       | 5 |
|    | 6.2   | Change Okta Password                                       | 3 |
| 8. | Freq  | uently Asked Questions                                     | 3 |

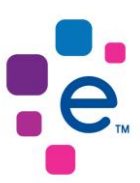

## 1. Glossary

| Term/Abbreviation                       | Definition/Description                                                                                                    |
|-----------------------------------------|----------------------------------------------------------------------------------------------------|
| Okta                                    | Okta is the foundation for secure connections between people and technology. Okta securely connects employees, partners, and customers to the applications and tools they need                                       |
| Multi-Factor<br>Authentication<br>(MFA) | Multifactor Authentication (MFA) is an authentication method that requires<br>the user to provide two or more verification factors to gain access to a<br>resource such as an application, online account, or a VPN. |
| Single Sign-On                          | Single sign-on (SSO) is a session and user authentication service that permits a user to use one set of login credentials for example, a name and password to access multiple applications.                          |

## 2. Introduction

At Experian South Africa, we take the security of the information in our custody extremely seriously and endeavour to adhere to global best practices to secure such information. To this end, we have updated the login process for our Experian Product Portal platform to further enhance our security safeguards.

This guide serves to outline these security enhancements and the required actions to be taken in respect of its implementation by users of the Experian Product Portal platform.

The Experian Product Portal will be integrated with "Okta", a secure, multifactor authentication (MFA) solution.

The integration of Okta not only enhances the security of the Experian Product Portal login process but has the added convenience of facilitating a single sign-on (SSO) for all our applications and as well provide you with more efficient password management functionalities.

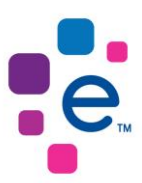

### 3. Email Verification (new Okta Users only)

### Step 1: Navigate to the Experian Product Portal

Navigate to the Experian Product Portal (<u>https://productportal.experian.co.za</u>) and input your login credentials to access the Experian Product Portal

| Product Po                                                                                                    | ortal                                                                                                    |                                                                                                    |                                                                                                    |
|----------------------------------------------------------------------------------------------------|----------------------------------------------------------------------------------------------------|----------------------------------------------------------------------------------------------------|----------------------------------------------------------------------------------------------------|
| Experian is in the process of<br>Portal. To complete the pr<br>capture and verify their wor<br>Should you have any queries | f finalising the integrati<br>ccess, users who have r<br>k email address, upon 1<br>allow for the e<br>s, please contact your A | NOTICE<br>on of Okta, our identity and access management sys<br>tot already been onboarded through the Okta proce<br>ogging into the Product Portal. This will be a one-o-<br>ventual Okta Onboarding in December 2021.<br>ccount Manager or Email us at <u>ServiceDeskSouthAfr</u><br>(+27) 0861 3973 7426 | tem, into the Experian Product<br>ss to date, will be required to<br>ff Email verification process, to<br><u>ica@experian.com</u> or call us on |
|                                                                                                    |                                                                                                    |                                                                                                    |                                                                                                    |
|                                                                                                    | SIGN IN                                                                                                    |                                                                                                    |                                                                                                    |
|                                                                                                    | Username                                                                                                    |                                                                                                    |                                                                                                    |
|                                                                                                    | Password                                                                                                    | Sign In                                                                                                    |                                                                                                    |

### Step 2: Input your User Details for the Experian Product Portal

You will then be presented with the User Details screen to capture your work email address.

| ser Email Verify            |                                                                              |  |
|-----------------------------|------------------------------------------------------------------------------|--|
| ERIFY USER EMAIL            |                                                                              |  |
| o complete your profile and | continue using the Product Portal, you'll need to verify your email address. |  |
| ser Email:                  | •                                                                            |  |
| onfirm User Email:          | 6                                                                            |  |
|                             | Verify                                                                       |  |
|                             |                                                                              |  |
|                             |                                                                              |  |
|                             |                                                                              |  |

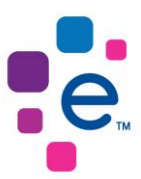

### Step 3: Check for Email from Experian with Verification Link

Once you have captured your email address a verification email is sent to the captured email address containing a verification link.

| User Email Verify                                                          |                               |             |               |                |        |
|----------------------------------------------------------------------------|-------------------------------|-------------|---------------|----------------|--------|
| VERIFY USER EMAIL                                                          |                               |             |               |                |        |
| <b>Verification Email</b><br>We're sending your email verification link to | o you now.                    |             |               |                |        |
|                                                                            |                               |             |               |                |        |
| za no-renly@experian.com                                                   |                               | ← Reply     | ≪ Reply All   | → Forward      |        |
| To • du Preez, Andren                                                      |                               |             | 1             | Tue 26 Oct 202 | 21 10: |
| External email: Do not clio                                                | ck the links. Verify leg      | gitimacy be | fore taking a | action.        |        |
| Product Portal                                                             |                               |             |               |                |        |
| Email Verification                                                         |                               |             |               |                |        |
| User 0-ANDREN have initiated an email verifica                             | ation transaction with Produc | ct Portal.  |               |                |        |
| Please click the link below to verify the email av                         | ddress that has been supplie  | ed.         |               |                |        |
| Thease click the link below to verify the ental at                         |                               |             |               |                |        |

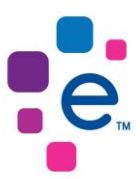

### **Step 4: Email Verification Confirmation**

When you have received the email from Experian to verify your email address and clicked the link, you will be present with an Email Verification confirmation page.

When you log into the Experian Product Portal and click your 'User Profile' you will see that your email address has been verified.

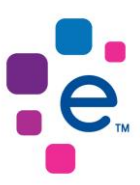

### 4. Okta User Account Activation

### 3.1 Okta User Account Activation

## 3.1.1 Experian will send an email to your verified email address to activate your Okta user account. Click 'Activate Okta Account' to begin the setup.

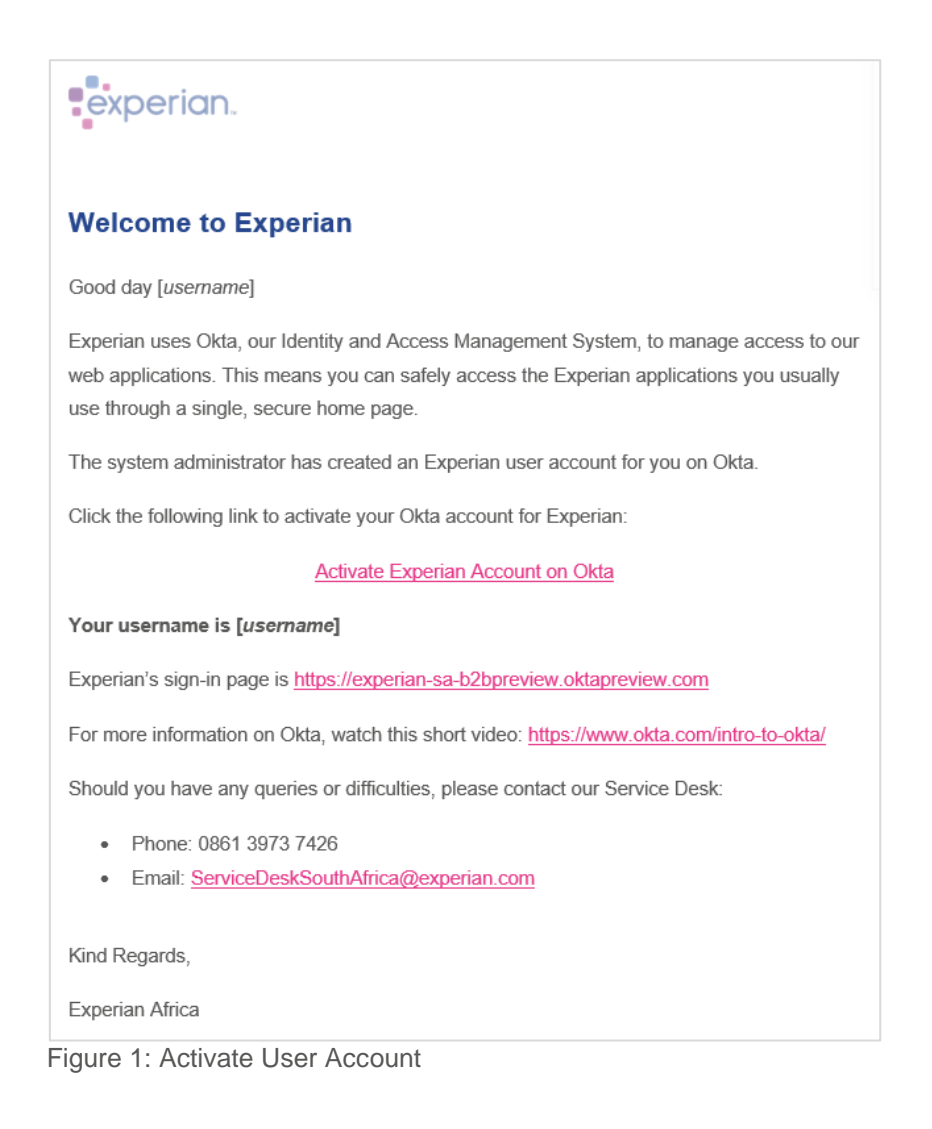

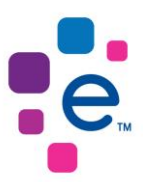

# 3.1.2 You will then be presented with the Okta User Account Activation Screen to capture your new password, forgot password question, and security image.

|   | Enter new password                                                                                                    |
|---|----------------------------------------------------------------------------------------------------|
|   |                                                                                                    |
|   |                                                                                                    |
|   | Password requirements:                                                                                                    |
|   | At least 8 characters                                                                                                    |
|   | A lowercase letter                                                                                                    |
|   | An uppercase letter                                                                                                    |
|   | No parts of your username                                                                                                    |
|   | <ul> <li>Your password cannot be any of your last 4 passwords</li> </ul>                                                                                                    |
|   | Design and a second second sec |
|   | Repeat new password                                                                                                    |
|   |                                                                                                    |
|   |                                                                                                    |
|   |                                                                                                    |
|   |                                                                                                    |
|   |                                                                                                    |
|   |                                                                                                    |
| Ô | Choose a forgot password question                                                                                                    |
| Ô | Choose a forgot password question<br>What is the food you least liked as a child?                                                                                                    |
| 6 | Choose a forgot password question<br>What is the food you least liked as a child?                                                                                                    |
| Ē | Choose a forgot password question<br>What is the food you least liked as a child?                                                                                                    |
| Ē | Choose a forgot password question What is the food you least liked as a child? Answer                                                                                                    |
| Î | Choose a forgot password question What is the food you least liked as a child? Answer                                                                                                    |

Figure 2: User Account Activation Screen

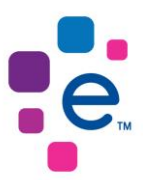

3.1.3 Once you have activated your user account, you will be signed into the Okta Homepage Screen; select the Experian Product Portal application tile to access the application.

| experian.                     |       | Q. Launch App | 🕈 Home 🜲 👻 土 👻     |  |
|-------------------------------|-------|---------------|--------------------|--|
|                               |       |               |                    |  |
| Work                          | +     |               |                    |  |
| Credit Check                  |       |               |                    |  |
|                               |       |               |                    |  |
|                               |       |               |                    |  |
|                               |       |               |                    |  |
| Request an app                | Help: |               | Get the Mobile App |  |
| C Last sign in: a few seconds |       |               |                    |  |

Figure 3: Okta Homepage Screen

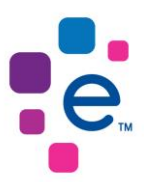

### 5. Setup Okta Authentication Method

### 4.1 Setup Okta Verify

4.1.1 To set up additional authentication methods, sign in to your Okta account and click 'Settings'.

| experian.                                                                 |    |  | QL | aunch App | 🔒 Home | <b>.</b> - | 1          |
|---------------------------------------------------------------------------|----|--|----|-----------|--------|------------|------------|
|                                                                           |    |  |    |           |        |            | Settings 🖑 |
| Work                                                                      | +  |  |    |           |        |            | Sign out   |
| POR                                                                       | т  |  |    |           |        |            |            |
| Credit Check                                                              |    |  |    |           |        |            |            |
|                                                                           |    |  |    |           |        |            |            |
| <ul> <li>Request an app</li> <li>Last sign in: a few seconds a</li> </ul> | jo |  |    |           | © G    | et the Mot | ile App    |

Figure 4: Okta Homepage Screen

## 4.1.2 You will be presented with the Okta User Account Screen. Under the Extra Verification section, click Okta Verify' Setup'.

If you have an Android device, download 'Okta Verify' via the Google Play Store, or if you have an Apple device, download 'Okta Verify' via the App Store.

| ✓ Extra Verification                                                     |                                           |
|--------------------------------------------------------------------------|-------------------------------------------|
| Extra verification increases your a<br>Okta and other applications you u | ccount security when signing in to<br>ise |
| Okta Verify                                                              | Set up the                                |
| Security Question                                                        | Set up                                    |

Figure 5: Okta Verify Setup

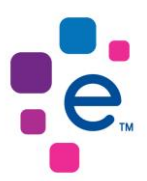

4.1.3 For security purposes, you will be prompted to capture your current Okta password.

| -                           | 12345-jc        |
|-----------------------------|-----------------|
| experian.                   |                 |
| Please verify your password |                 |
| Password                    |                 |
| Verify                      |                 |
|                             |                 |
|                             | Powered by Okta |

4.1.4 If your password is correct, you will be asked to set up multifactor authentication. Select Okta Verify Setup.

| Back to Settings                                                                                                    |
|----------------------------------------------------------------------------------------------------|
| experian.                                                                                                    |
|                                                                                                    |
| Set up multifactor authentication         Your company requires multifactor         authentication to add an additional layer of         security when signing in to your Okta account         Image: Company requires multifactor         Okta Verify         Use a push notification sent to the mobile app.         Setup |
| Security Question<br>Use the answer to a security<br>question to authenticate.<br>Setup                                                                                                    |

Figure 7: Setup Multifactor Authentication

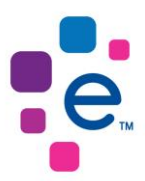

### 4.1.5 Select your device type and click 'Next'.

|                 | Back to Settings            |
|-----------------|-----------------------------|
|                 | experian.                   |
|                 |                             |
|                 | Setup Okta Verify           |
|                 | Select your device type     |
|                 | O iPhone                    |
|                 | <ul> <li>Android</li> </ul> |
|                 | Back to factor list         |
|                 |                             |
|                 |                             |
|                 |                             |
|                 |                             |
| Powered by Okta |                             |

Figure 8: Device Setup

4.1.6 Ensure that you install Okta Verify onto your mobile device. You will be requested to scan the QR code to add your account.

| exper                                                                                    | ian.        |
|------------------------------------------------------------------------------------------|-------------|
|                                                                                          |             |
| Setup Okta                                                                               | Verify      |
| Launch Okta Verify<br>application on your<br>mobile device and<br>select Add an account. |             |
|                                                                                          | Can't scan? |
|                                                                                          |             |

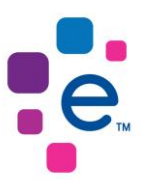

# 4.1.7 Open the Okta Verify on your mobile device and select the plus sign to add your account.

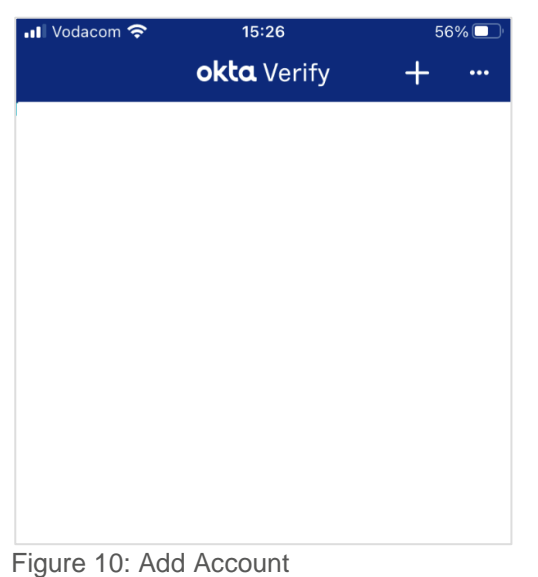

#### rigure to: Add Account

### 4.1.8 Select 'Organization' as the Account Type.

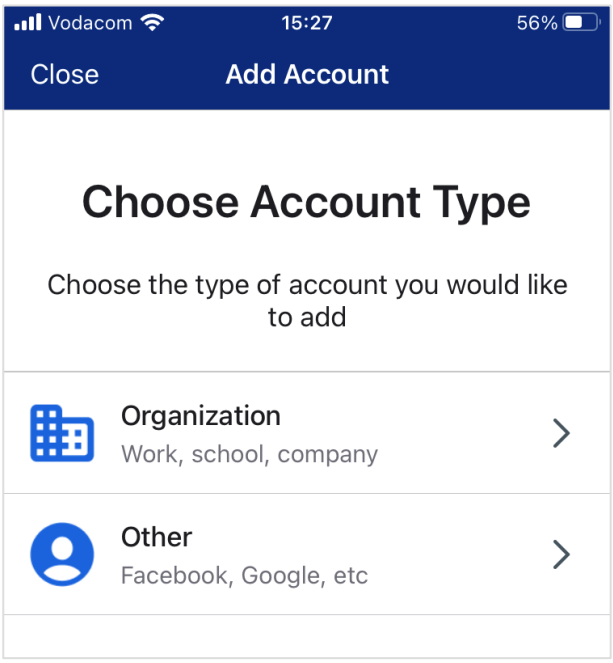

Figure 11: Choose Account Type

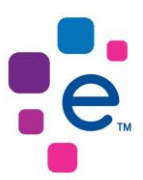

4.1.9 Select Scan a QR Code to scan the QR code displayed on your screen. Your account will be added to Okta Verify to receive a push notification when you log in to Experian Product Portal.

| 📶 Vodacom 奈         | 15:27                                     | 56% 🔲                  |
|---------------------|-------------------------------------------|------------------------|
| <                   | Okta Verify                               |                        |
|                     |                                           |                        |
| Ver                 | ify To Cont                               | tinue                  |
| lf your organ<br>ca | ization provided a<br>an scan it to conti | a QR code, you<br>nue. |
| Otherwis<br>orga    | se, you can sign ir<br>nization's Okta ac | n with your<br>ccount. |
|                     | Scan a QR Code                            | e                      |
|                     | Sign In                                   |                        |

Figure 12: Scan QR Code

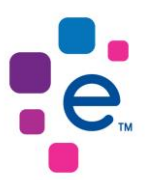

# 4.1.10 Once you have scanned the QR code, Okta Verify will confirm that your account has been added.

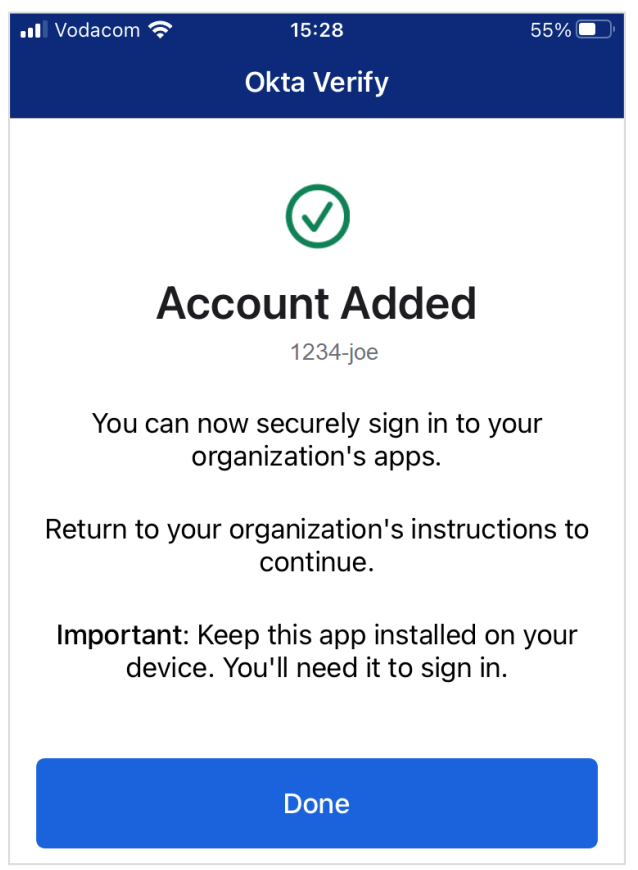

Figure 13: Account Added

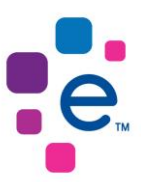

### 4.1.11 You will see your Okta User Account added to Okta Verify.

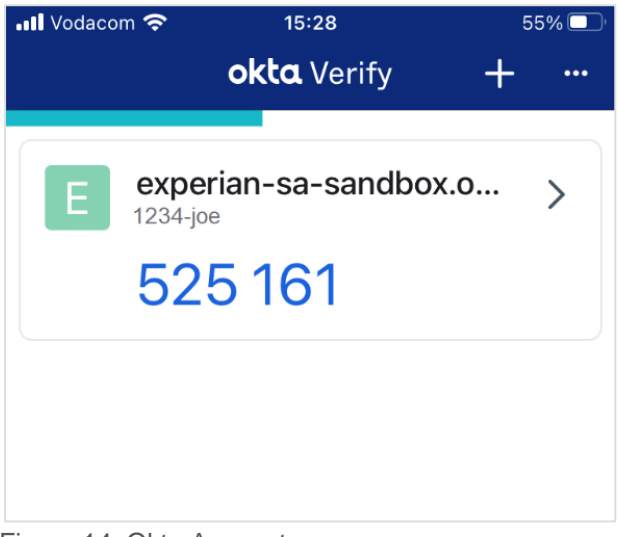

Figure 14: Okta Account

4.1.12 Once you have scanned the QR code, you will have successfully set up *Okta Verify* to receive a push notification to your device whenever you log in to Experian Product Portal.

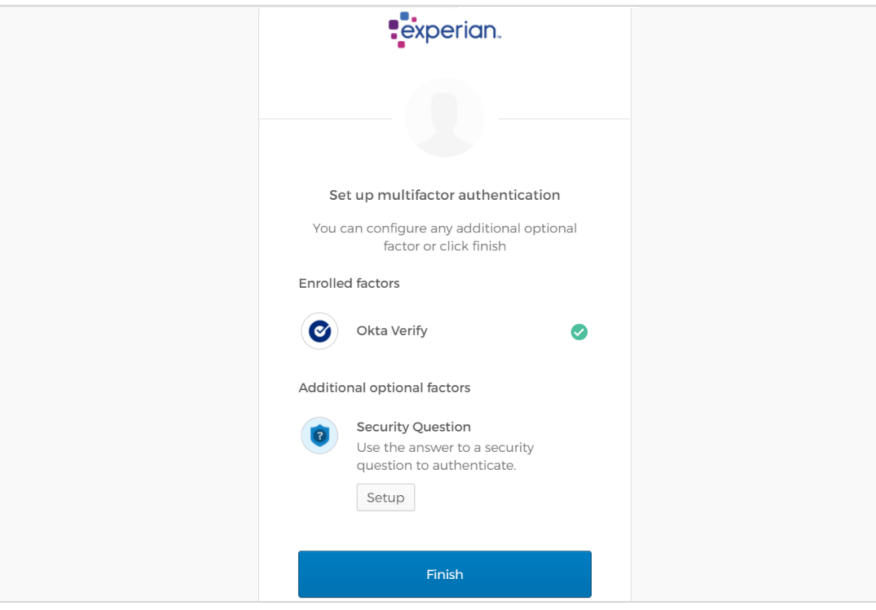

Figure 15: Enrolled Factors

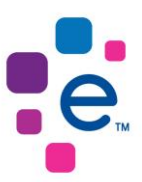

### 4.1.13 A confirmation email will be sent to your verified email address.

| okta                                                                                                    |
|----------------------------------------------------------------------------------------------------|
| ні,                                                                                                    |
| A multi-factor authenticator has been enrolled for your account 1234-joe.                                                                       |
| Details                                                                                                    |
| Okta Verify                                                                                                    |
| Thu, September 16, 2021                                                                                                    |
| Cape Town, western Cape, south Arrica<br>Performed by: 1234-ine                                                                                 |
| Don't recognize this activity?                                                                                                    |
| Your account may have been compromised; we recommend reporting the suspicious<br>activity to your organization.                                 |
| Report Suspicious Activity                                                                                                    |
| The security of your account is very important to us and we want to ensure that you are<br>updated when important actions are taken.            |
| This message was automatically generated by <b>Qk(g</b> on Thu, September 16, 2021, at 01:27 PM<br>[UIC]. Replas are not monitored or answered. |

Figure 16: Multifactor Confirmation Email

### 4.2 Setup Security Question

4.2.1 Once you have signed in to your Okta account to change your Okta password, click 'Settings'.

| experian.                                                                   | Q. Launch App 👘 Home 🗍 🔹 🕹 🗸                  | Î    |
|-----------------------------------------------------------------------------|-----------------------------------------------|------|
|                                                                             | Setting<br>Sign o                             | Js 🖑 |
| Work                                                                        | +                                             |      |
| Credit Check                                                                |                                               |      |
|                                                                             |                                               |      |
|                                                                             |                                               |      |
| <ul> <li>Request an app</li> <li>Last sign in: a few seconds ago</li> </ul> | Get the Mobilie App e 2021 Olds, lic: Privecy |      |

Figure 17: Okta Homepage Screen

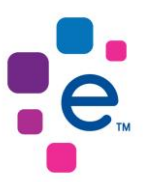

# 4.2.2 You will be presented with the Okta User Account Screen. Under the Extra Verification section, click 'Security Question'.

| Account                                                                         |                               |
|---------------------------------------------------------------------------------|-------------------------------|
| ✓ Extra Verification                                                            |                               |
| Extra verification increases your accoun<br>Okta and other applications you use | t security when signing in to |
| Okta Verify                                                                     | Set up                        |
| Security Question                                                               | Set up                        |
|                                                                                 |                               |

Figure 18: Security Question

### 4.2.3 Select Security Question Setup

|                          | experian.                                                                                                    |
|--------------------------|----------------------------------------------------------------------------------------------------|
|                          |                                                                                                    |
|                          |                                                                                                    |
| Se                       | t up multifactor authentication                                                                                       |
| Yo<br>authei<br>security | our company requires multifactor<br>ntication to add an additional layer of<br>v when signing in to your Okta account |
| 0                        | Security Question<br>Use the answer to a security<br>question to authenticate.<br>Setup                               |
| Figure 19: S             | Security Question Setup                                                                                               |

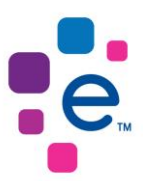

# 4.2.4 Select your secret question authentication from the dropdown and provide your answer. Then Select 'Save' to complete your security question setup.

| experian.                            |  |
|--------------------------------------|--|
|                                      |  |
| Setup secret question authentication |  |
| Who is your favorite sports player?  |  |
| Answer                               |  |
| Joe Soap                             |  |
|                                      |  |
| Save                                 |  |
| Back to factor list                  |  |

Figure 20: Secret Question Authentication

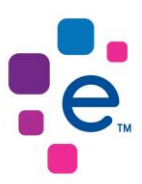

## 6. Log in to Experian Product Portal

### 5.1 Login via Okta Home Page

5.1.1 When you access Experian Product Portal by using the Experian Okta link, the Okta Sign-In Screen will be presented to you. Enter your username and password to proceed.

|                  | experian.                                         |                |
|------------------|---------------------------------------------------|----------------|
| 10000            |                                                   |                |
|                  | Sign In<br>Username<br>1234-joe                   |                |
|                  | Password                                          |                |
| $\mathbb{R}^{2}$ | Remember me Sign In                               | ACIN           |
|                  | Need help signing in?<br>Forgot password?<br>Help |                |
|                  |                                                   | 657            |
| Powered by Olda  |                                                   | Privacy Policy |

Figure 21: Okta Sign-In Screen

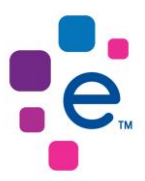

5.1.2 You will then be presented with the Security Question Screen or Okta Verify Screen depending on the method you selected in the Okta User Account Activation process. In this example, the user chose the Security Question authentication method. Capture your security answer or confirm the notification sent to your device to proceed.

| 1               |                                     |   |                |
|-----------------|-------------------------------------|---|----------------|
| 40000           | experian.                           |   |                |
| En N            |                                     |   |                |
| 1.000           | Security Question                   |   |                |
| - A             | Who is your favorite sports player? | 7 |                |
|                 | Verify                              |   |                |
|                 |                                     |   |                |
| 10              |                                     |   |                |
|                 |                                     |   |                |
|                 |                                     |   |                |
|                 |                                     |   |                |
| Powered by Okta |                                     |   | Privacy Policy |

Figure 22: Security Question Screen

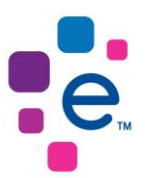

5.1.3 When you have successfully passed authentication, you will be presented with the Okta Home Page. Select the Experian Product Portal tile to access the application.

| experian.                                                                   |         | Q. Launch App | 🕈 Home 🛕 🗸 🕹 👻              |
|-----------------------------------------------------------------------------|---------|---------------|-----------------------------|
|                                                                             |         |               |                             |
| Work +                                                                      |         |               |                             |
| Credit Check                                                                |         |               |                             |
|                                                                             |         |               |                             |
|                                                                             |         |               |                             |
|                                                                             |         |               |                             |
|                                                                             |         |               |                             |
| <ul> <li>Request an app</li> <li>Least size a form second second</li> </ul> | 🔕 Help: |               | Get the Mobile App          |
| Cast sign in: a lew seconds ago                                             |         |               | © 2021 Okta, Inc.   Privacy |

Figure 23: Okta Home Page

| Signing In                                                                                                    |           |
|----------------------------------------------------------------------------------------------------|-----------|
| Legal Terms and Conditions Privacy Policy Experian Okta Guide Contact                                                                                                    |           |
| 2.521 Experient information Solutions, Inc. 24 Illipsis Reserved. Experient and the Experient marks used herein are service marks or registered flademarks of Experient Informations Solutions, Inc. Other product and company names mentioned here are the property of their respective owners. | experian. |

Figure 24: Experian Product Portal Processing Screen

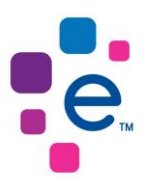

5.1.4 When you have successfully passed authentication, you will be signed in Experian Product Portal.

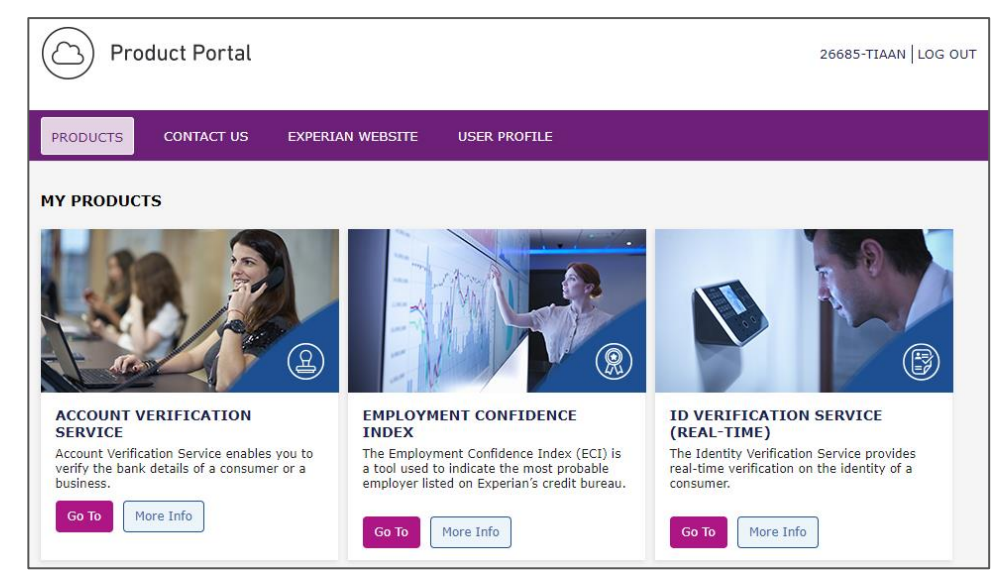

Figure 25: Experian Product Portal

### 5.2 Login via Experian Product Portal

5.2.1 When you access Experian Product Portal through the standard URL: <u>https://productportal.experian.co.za</u>, the Experian Product Portal Login Screen will be present to you. Select 'Sign In' to continue.

| C Product Portal                                                                                                    |                                                                                                    |                                                                                                    |
|----------------------------------------------------------------------------------------------------|----------------------------------------------------------------------------------------------------|----------------------------------------------------------------------------------------------------|
| Experien is in the process of finalizing the integration of Orlan, our Monthly and access management<br>werity their work email address, spon legging inte<br>should you have any queries, places ce                                                                                                    | NOTICE<br>Egyptory, into the Separate Product Nords. To complete the process, outer who<br>the moder thread in this will be a second firmal verification process, to allow far<br>entact your Account Hamiger or ternal to at ServicabioskSouthAfricaBiospecian.co | name not already been enhouseded through the cleas process to date, will be required to capture and<br>the overstaal cleas conducating in inscension 2021.<br>em or call us on (+22) (2001 2923 2020 |
|                                                                                                    |                                                                                                    |                                                                                                    |
|                                                                                                    | SIGN IN                                                                                                    |                                                                                                    |
|                                                                                                    | Utamama Password                                                                                                    |                                                                                                    |
|                                                                                                    | Cign in                                                                                                    |                                                                                                    |
|                                                                                                    |                                                                                                    |                                                                                                    |
|                                                                                                    |                                                                                                    |                                                                                                    |
| © 2000 Program Defendation Solution<br>Departs and the Capariton Institution<br>Departs and the Capariton Institution<br>Registration of the Capariton Institution<br>Registration of the Capariton Institution (Section 2016)<br>Programmers of the Capariton Institution (Section 2016)<br>Programmers of the Capariton Institution (S | ns, bic, Al Rights Reserved.<br>6 brenia var parvice marks or registered trademarks of<br>2014 residuct and clonatory names mentioned here are<br>6<br>1                                                                                                    | experian.                                                                                                    |

Figure 26: Experian Product Portal Sign-In Screen

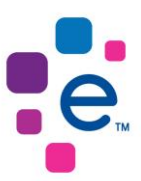

5.2.2 The Okta Sign-In Screen will then be presented to you. Enter your username and password to proceed.

|                 | 4 AUT                                     |                |
|-----------------|-------------------------------------------|----------------|
|                 | experian.                                 | 2              |
| 10000           |                                           | 1.4 4 4        |
|                 | Sign In<br>Username                       |                |
| 2-00-ft         | Password                                  |                |
| 22              | Remember me Sign In                       | AN RI          |
|                 | Need help signing in?<br>Forgot password? |                |
| 19 d            | nep                                       | 1652           |
| Powered by Okta |                                           | Privacy Policy |

Figure 27: Okta Sign-In Screen

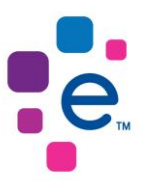

5.2.3 Once you have successfully entered your username and password, you will be presented with the *Security Question Screen* or *Okta Verify Screen*, depending on the method you selected in the Okta User Account Activation process. In this example, the user chose a security question.

| 1               |                                     | 30 10          |
|-----------------|-------------------------------------|----------------|
| 10000           | experian.                           |                |
|                 | Security Question                   |                |
| 200             | Who is your favorite sports player? |                |
|                 | Verify                              |                |
|                 |                                     |                |
|                 |                                     |                |
| Powered by Okta |                                     | Privacy Policy |

Figure 28: Security Question Screen

| Signing In                                                                                                    |           |
|----------------------------------------------------------------------------------------------------|-----------|
| Legal Terms and Conditions Privacy Policy Experian Okta Guide Contact                                                                                                    |           |
| 6 2021 Experien Information Solution, Inc. 24 Rights Reserved. Experian and the Experian mans used herein are service mans or registered tracemants of Experian Informations Solutions, Inc. Other proceed and company names mentioxed here are the property of their respective owners. | experian. |

Figure 29: Experian Product Portal Processing Screen

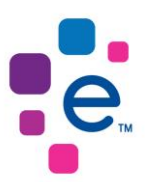

## 5.2.4 When you have successfully passed authentication, you will be signed in Experian Product Portal.

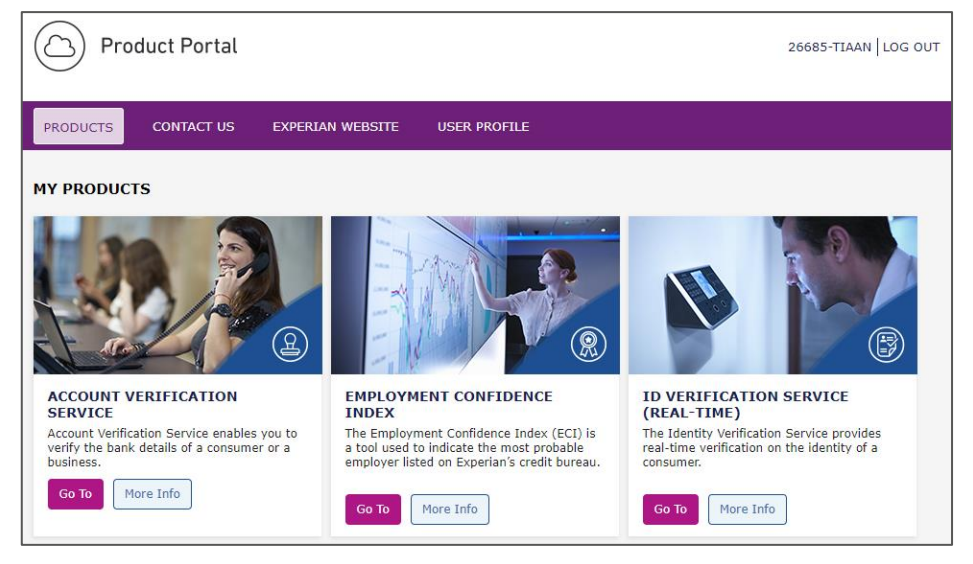

Figure 30: Experian Product Portal

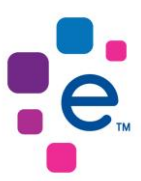

### 7. Password Management

### 6.1 Change Okta Password

6.1.1 Once you have signed in to your Okta account to change your Okta password, click 'Settings'.

| experian.                                                                   | Q. Launch App 🕈 Home 🌲 🕇        | 1 - · · · ·        |
|-----------------------------------------------------------------------------|---------------------------------|--------------------|
|                                                                             |                                 | Settings           |
| Work                                                                        | +                               | Sign out           |
| Credit Check                                                                |                                 |                    |
|                                                                             |                                 |                    |
| <ul> <li>Request an app</li> <li>Last sign in: a few seconds ago</li> </ul> | C 64 the Mob<br>e 2001 Ges, loc | ile App<br>Privacy |

Figure 31: Okta Homepage Screen

6.1.2 You will then be required to capture your current password and new password.

| 1                      | Account                                                                                                    |                                       |  |
|------------------------|----------------------------------------------------------------------------------------------------|---------------------------------------|--|
|                        | Change Password                                                                                                    |                                       |  |
|                        | Password requirements:<br>At least 8 characters<br>A lowercase letter<br>An uppercase letter<br>A number<br>No parts of your userna<br>Your password cannot l<br>Current password<br>New password<br>Confirm new password | me<br>be any of your last 4 passwords |  |
|                        |                                                                                                    | Change Password                       |  |
| Eirung 20: Operation D |                                                                                                    |                                       |  |

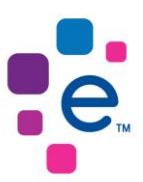

# 6.1.3 When you have successfully changed your password, you will see the successful password screen.

| Account                              |                 |                   |  |
|--------------------------------------|-----------------|-------------------|--|
| Password changed                     | d successfully. |                   |  |
| Current password                     |                 |                   |  |
| New password<br>Confirm new password |                 | 1                 |  |
|                                      |                 | Change Password   |  |
|                                      |                 | onalige i doshord |  |
|                                      |                 |                   |  |
|                                      |                 |                   |  |
|                                      |                 |                   |  |

Figure 33: Password Changed Successfully Screen

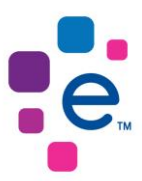

### 6.2 Change Okta Password

# 6.2.1 To reset your Okta password, select 'Need help signing in?' and then select 'Forgot Password?' at the Okta Sign In screen.

|            | experian.   |  |
|------------|-------------|--|
|            |             |  |
|            |             |  |
|            | Sign In     |  |
| Username   |             |  |
|            |             |  |
| Password   |             |  |
|            |             |  |
|            |             |  |
| Remer      | nber me     |  |
|            | Sign In     |  |
| Need help  | signing in? |  |
| Forgot pas | sword?      |  |
| 101901000  | d           |  |

Figure 34: Okta Sign-In Screen

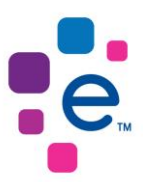

### 6.2.2 Capture your Okta username and Select 'Reset via Email'.

|              | experian.             |  |
|--------------|-----------------------|--|
| Username     | Reset Password        |  |
|              |                       |  |
| Back to sign | Reset via Email<br>in |  |

Figure 35: Okta Sign-In Screen

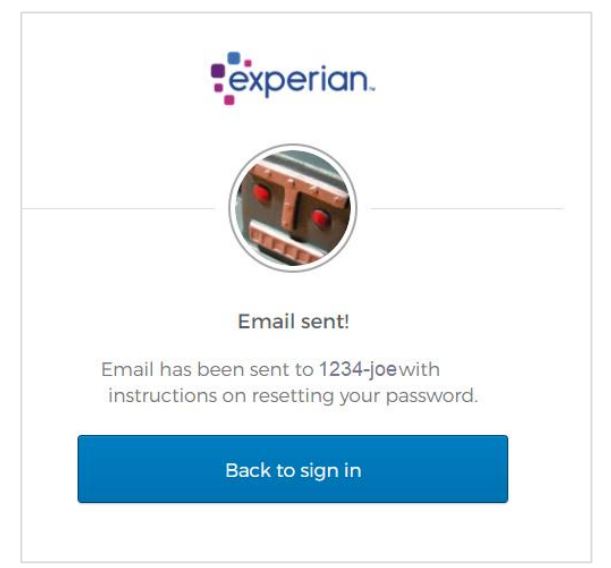

Figure 36: Email Sent

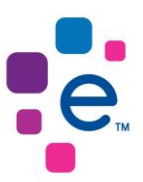

# 6.2.3 You will receive an email with a reset password link. Click the 'Reset Password' link.

| okta                                                                                                    |
|----------------------------------------------------------------------------------------------------|
| Experian-sa-b2bpreview - Okta Password Reset Requested                                                                                                    |
| Ні,                                                                                                    |
| A password reset request was made for your Okta account. If you did not make this request, please contact your system administrator immediately.<br>Click this link to reset the password for your username, 1234-joe |
|                                                                                                    |
| Reset Password This link expires in 1 hour.                                                                                                    |
| If you experience difficulties accessing your account, send a help request to your                                                                                                    |
| administrator:                                                                                                    |
| Go to your Sign-in Help page. Then click the Request help link.                                                                                                    |

Figure 37: Reset Password Email

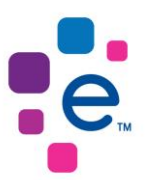

# 6.2.4 Once you select the Reset Password link, you will need to pass your Forgotten Password Challenge to reset your password.

|             | experian.                          |
|-------------|------------------------------------|
|             |                                    |
|             |                                    |
| Answer      | Forgotten Password Challenge       |
| What is the | e food you least liked as a child? |
| •••••       |                                    |
| Show        |                                    |
|             |                                    |
|             | Reset Password                     |
|             | Reset Password                     |

Figure 38: Forgotten Password Challenge

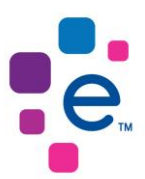

# 6.2.5 Once you pass the forgotten password challenge, capture your new password.

| experian.                                                                                                    |
|----------------------------------------------------------------------------------------------------|
|                                                                                                    |
|                                                                                                    |
| Reset your Okta password                                                                                                    |
| Password requirements:                                                                                                    |
| <ul> <li>At least 8 characters</li> <li>A lowercase letter</li> <li>An uppercase letter</li> <li>A number</li> <li>No parts of your username</li> <li>Your password cannot be any of your last 4 passwords</li> </ul> |
| New password                                                                                                    |
| •••••                                                                                                    |
| Repeat password                                                                                                    |
| •••••                                                                                                    |
| Reset Password                                                                                                    |
| Back to sign in                                                                                                    |
| Figure 39: Reset Okta Password                                                                                                    |

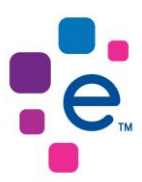

## 8. Frequently Asked Questions

### What is Okta?

Okta is the foundation for secure connections between people and technology. Okta securely connects employees, partners, and customers to the applications and tools they need.

#### Which browsers does Okta work on?

Okta supports Internet Explorer, Firefox, Safari, Edge, and Chrome.

### What happens if Okta has an outage?

Okta is built to be always available. In the unlikely event that Okta's services become temporarily unavailable, contact the Experian Service Desk for support.

### What do I do if I'm locked out of Okta?

Click the 'Need help signing in?' link at the bottom of the sign-in page. Then click 'Forgot password' to reset it. If that doesn't work, call, or email the Experian Service Desk

#### What if I've forgotten my Okta password?

If you've forgotten your password, click the 'Need help signing in?' link at the bottom of the sign-in page. Then click 'Forgot password' to reset it. If that doesn't work, call, or email the Experian Service Desk.

### How do I change my Okta password?

To change your Okta password, log in to your Okta account. Click on your username in the menu and select 'Settings.

In the Change Password section, enter your current password and the new password you've chosen. Make sure your password meets the complexity guidelines set by your admin. Click Change Password, and you're good to go.

### How can I change my forgotten password verification question?

To change your forgotten password question, log in to your Okta account. Click on your username in the top menu and select 'Settings.

In the Forgotten Password Question section, click 'Edit'. Choose a new question, enter your answer, and click 'Save'.

### How long is the Okta activation email valid?

When Experian configures an account for you in Okta, you will receive an email with a link that you must click on to activate your account. By default, these emails are valid for 24 hours.

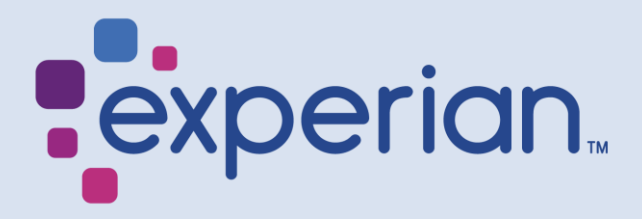

Registered office address: 35 BallyClare Drive Ballyoaks Office Park Bryanston Ext 7 Johannesburg www.experian.co.za